# Visit www.cloverdalerobotics.ca Click on "SCHOOLS" page

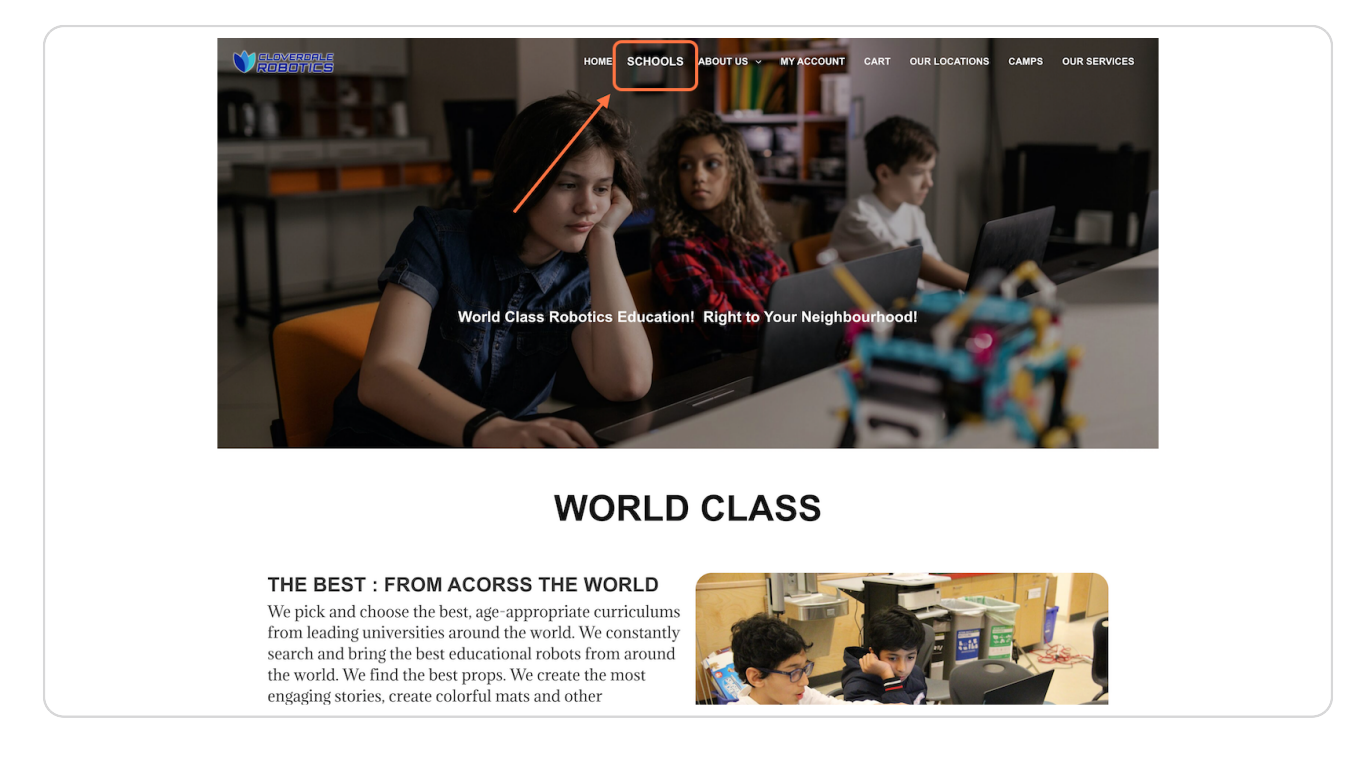

Created with Tango

# From "Product Categories" dropdown, choose a school Programs in that school will show up

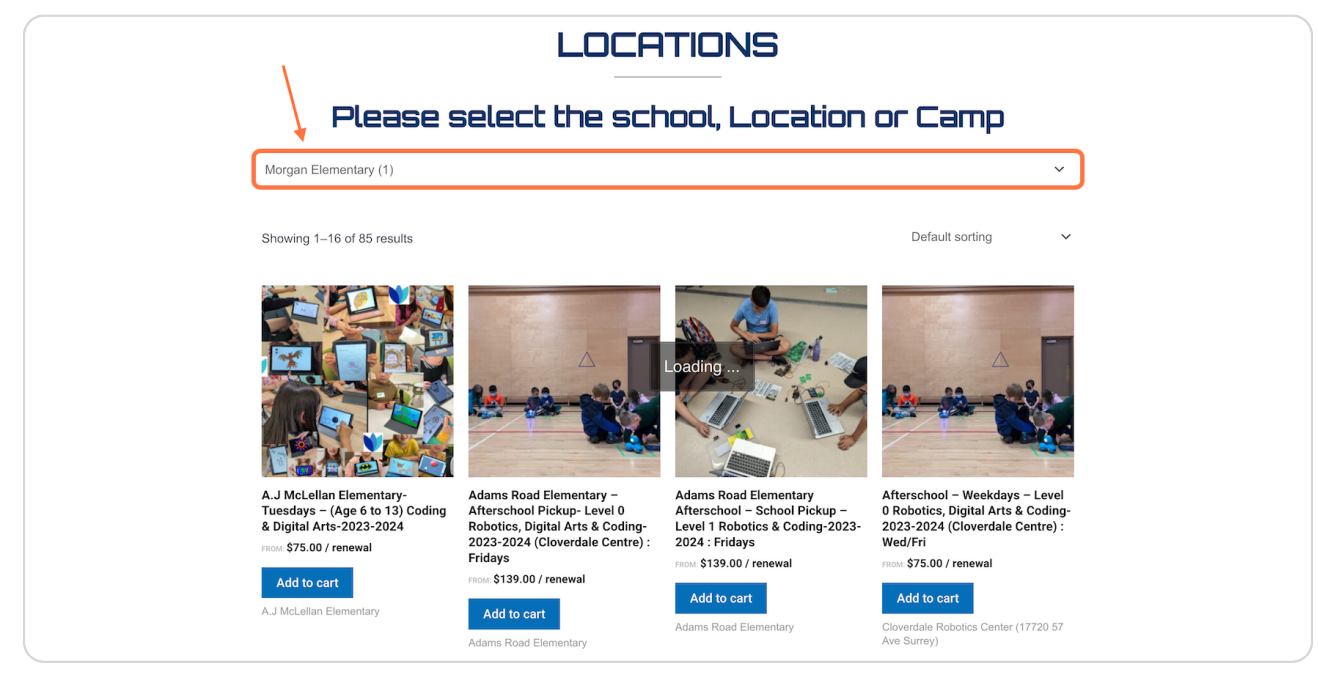

#### **STEP 3**

# Click on the program you would like to sign up

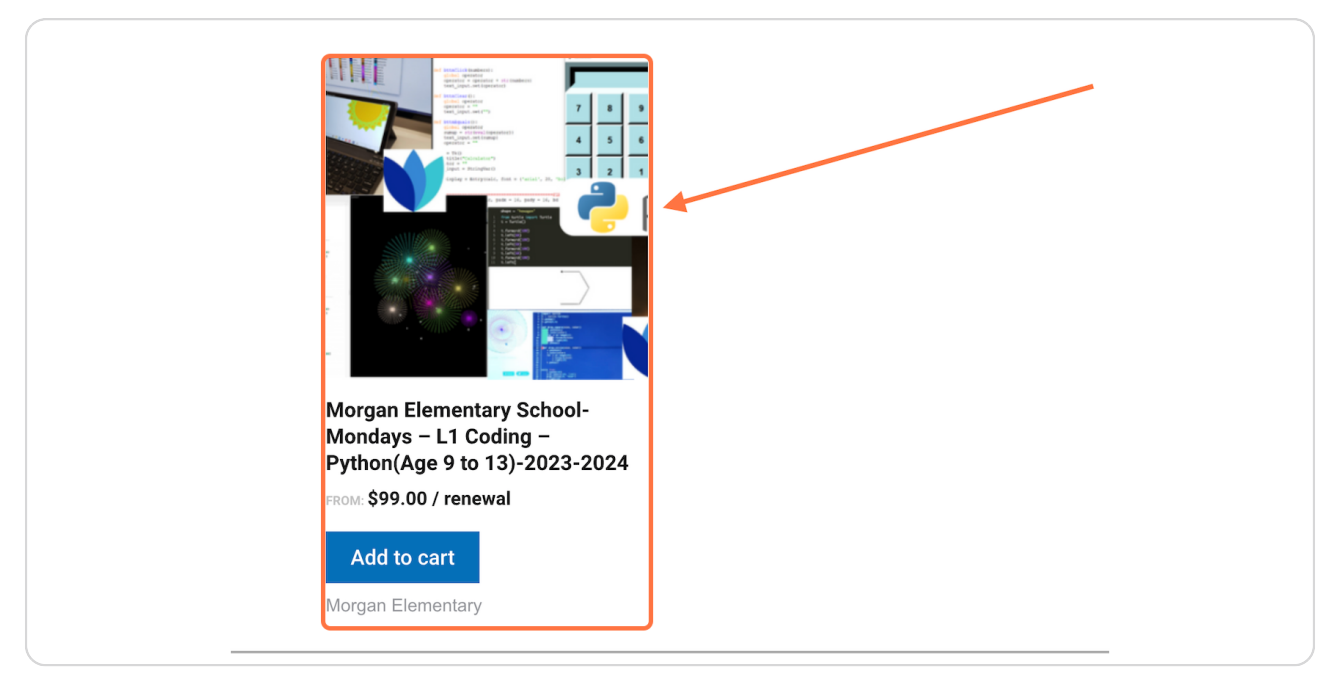

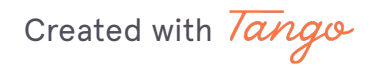

# Choose "Course & Pickup Times"

| one. MUST select one choice from all options below.         |  |
|-------------------------------------------------------------|--|
| Use "CLEAR" feature below to reset the options if required. |  |
| Please select a Course & Pickup Times                       |  |
| : Python (Coding) - 5:00 pm - 6:00 pm                       |  |
| Python (Coding) - 5:00 pm - 6:00 pm                         |  |
| Select a Payment Frequency? (Monthly/Term)?                 |  |
| : Monthly                                                   |  |
| Monthly Term wise (Total three terms per year)              |  |
| Rental Tablet? : No                                         |  |
| Yes No                                                      |  |

#### **STEP 5**

# Chose "Payment Frequency? (Monthly/Term)?" \*if applicable

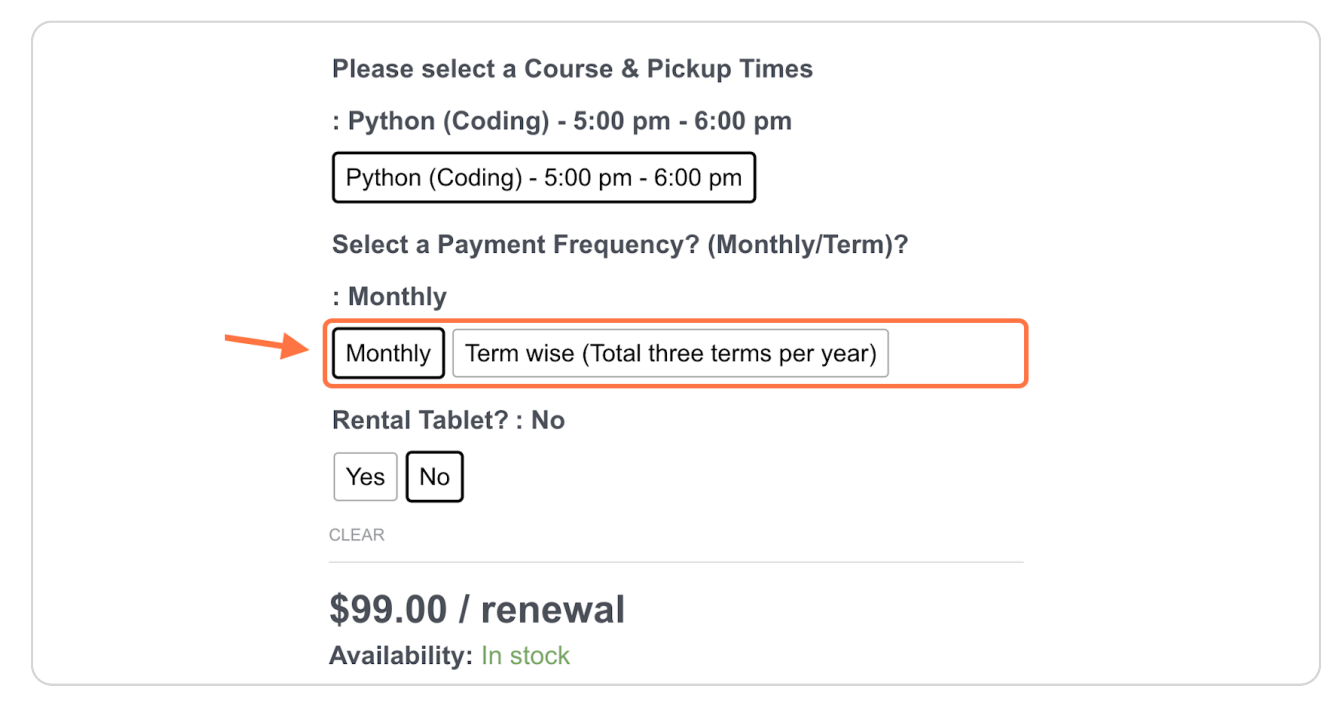

| Python (Coding) - 5:00 pm - 6:00 pm            |  |
|------------------------------------------------|--|
| Select a Payment Frequency? (Monthly/Term)?    |  |
| : Monthly                                      |  |
| Monthly Term wise (Total three terms per year) |  |
| Rental Tablet? : No                            |  |
| Yes No                                         |  |
| CLEAR                                          |  |
| \$99.00 / renewal                              |  |
| Availability: In stock                         |  |
| 1 Add to cart                                  |  |

# Choose "Rental Tablet?" \*if applicable

## STEP 7

# Choose the quantity

|             | Monthly Term wise (Total three terms per year)    |
|-------------|---------------------------------------------------|
|             | Rental Tablet? : No                               |
|             | \$99.00 / renewal<br>Availability: In stock       |
|             | Add to cart                                       |
|             | Tags: Coding, Level 1, Mondays, Morgan Elementary |
| information |                                                   |

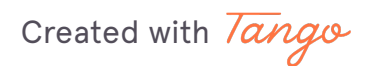

# **Click on Add to cart**

| Yes No                                                  |
|---------------------------------------------------------|
| \$99.00 / renewal<br>Availability: In stock             |
| 1 C Add to cart                                         |
| SKU: N/A Categories: Morgan Elementary, South Surrey    |
| Tags: Coding, Level 1, Mondays, Morgan Elementary, Pyth |

#### STEP 9

## **Click on View cart**

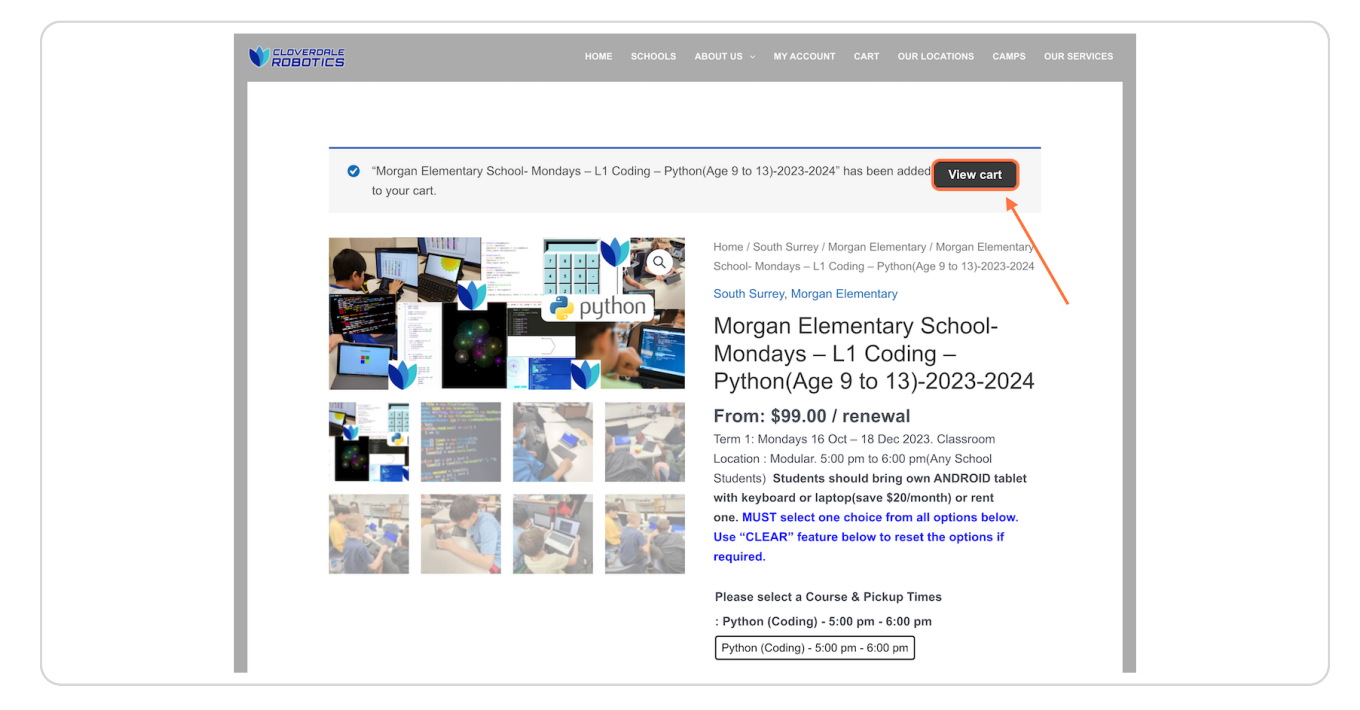

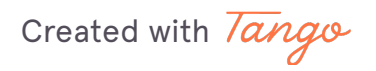

In the "Cart" page, scroll down then click on "Proceed to checkout"

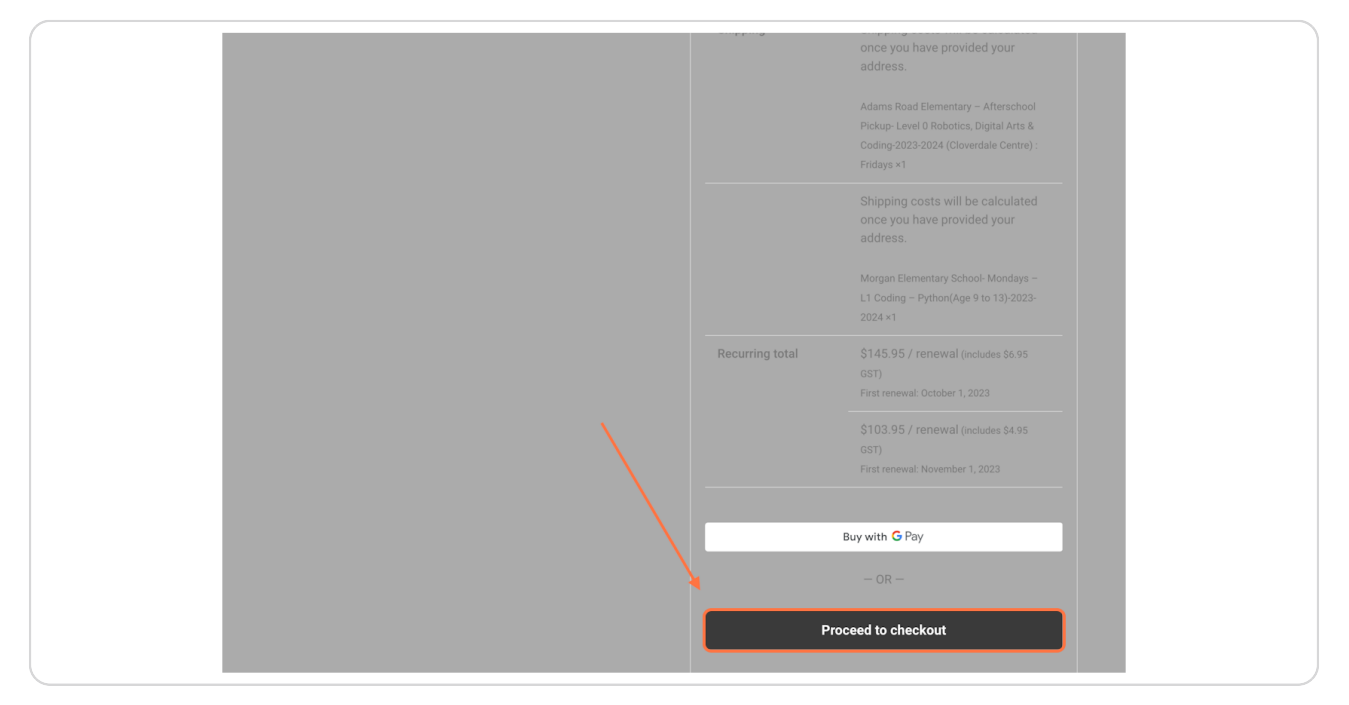

#### STEP 11

# Fill up the form

| Billing details                             | Your order                                                                                    |
|---------------------------------------------|-----------------------------------------------------------------------------------------------|
| Parent's First name * Parent's Last name *  | Product<br>Adams Road Elementary -                                                            |
| Student Name *                              | Afterschool Pickup- Level 0<br>Robotics, Digital Arts & Codin<br>2023-2024 (Cloverdale Centre |
| Student Age *                               | : Fridays - Robotics - School<br>Dismissal to 4:30 pm                                         |
| How did you hear about us? *                | Please sele<br>Course & P                                                                     |
| Paper Flyers from School × Street address * | Morgan Times:<br>Elementary - 5:00 pm -<br>School-                                            |
| House number and street name                | Mondays - L1<br>× 1Select a<br>Coding -                                                       |
| Town / City *                               | Python(Age 9<br>to 13)-2023-<br>2024 Monthly/Te                                               |
| State / County *                            | Rental Table                                                                                  |

Created with Tango

After completing the form, scroll down to complete the payment method information

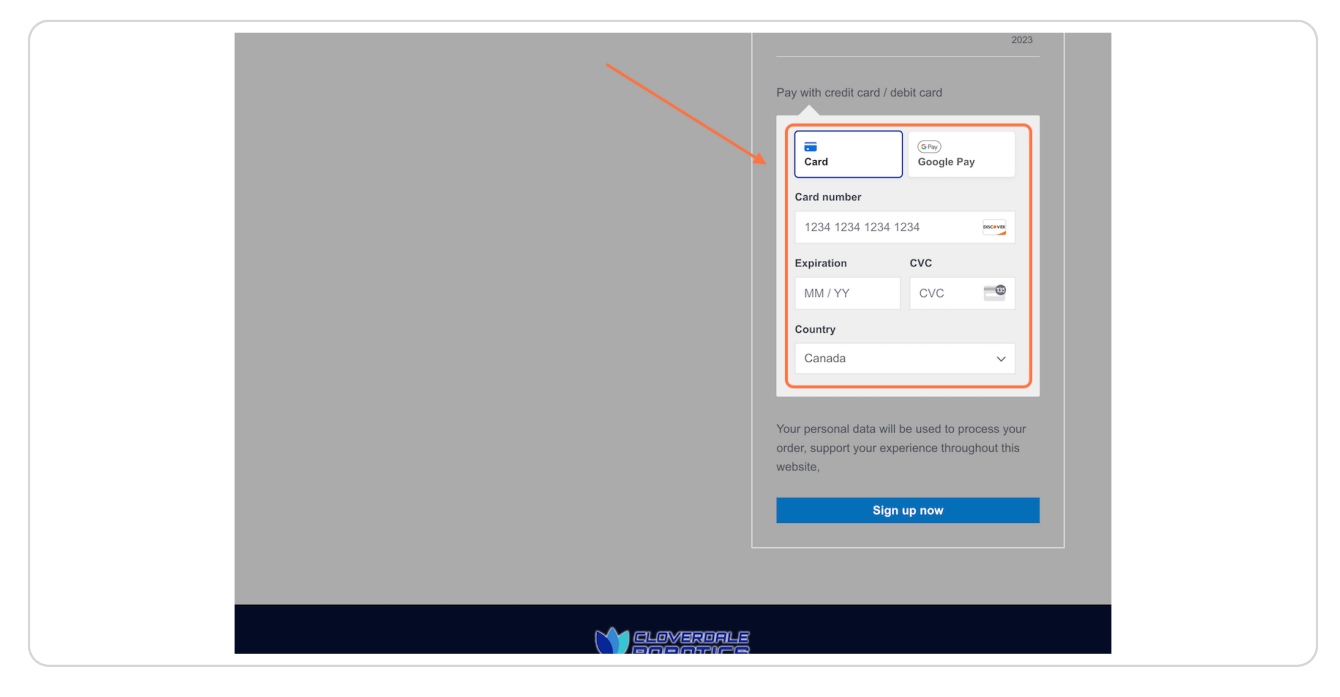

## STEP 13

## Click on Sign up now

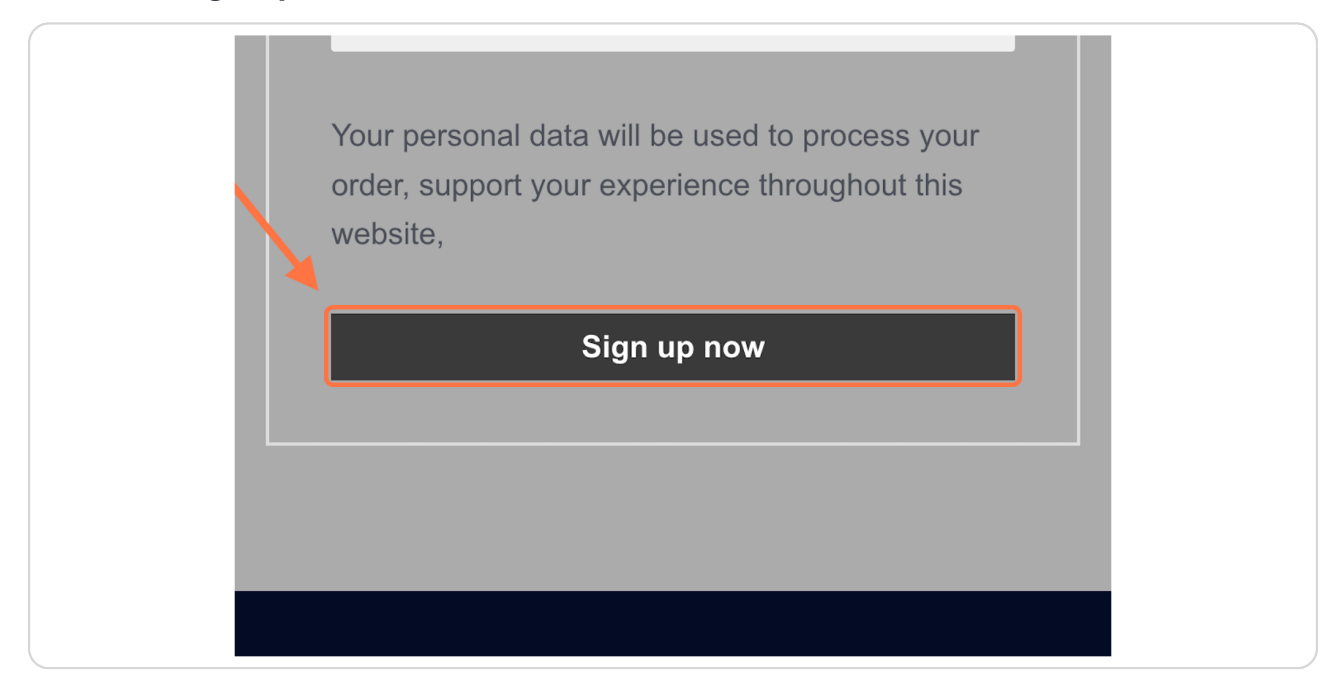

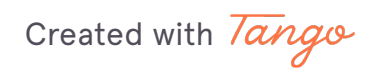